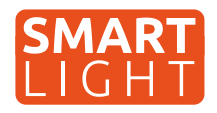

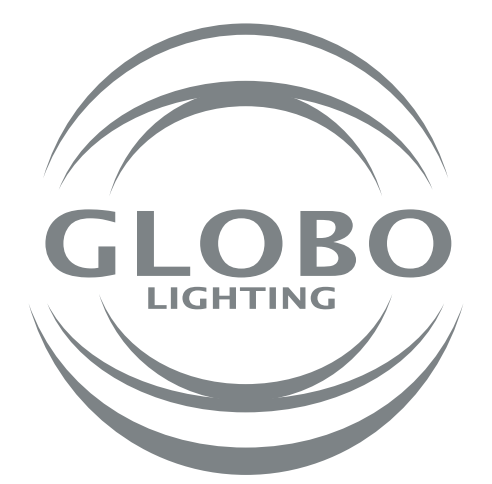

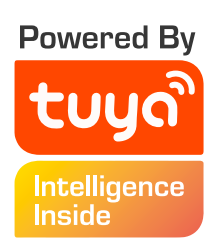

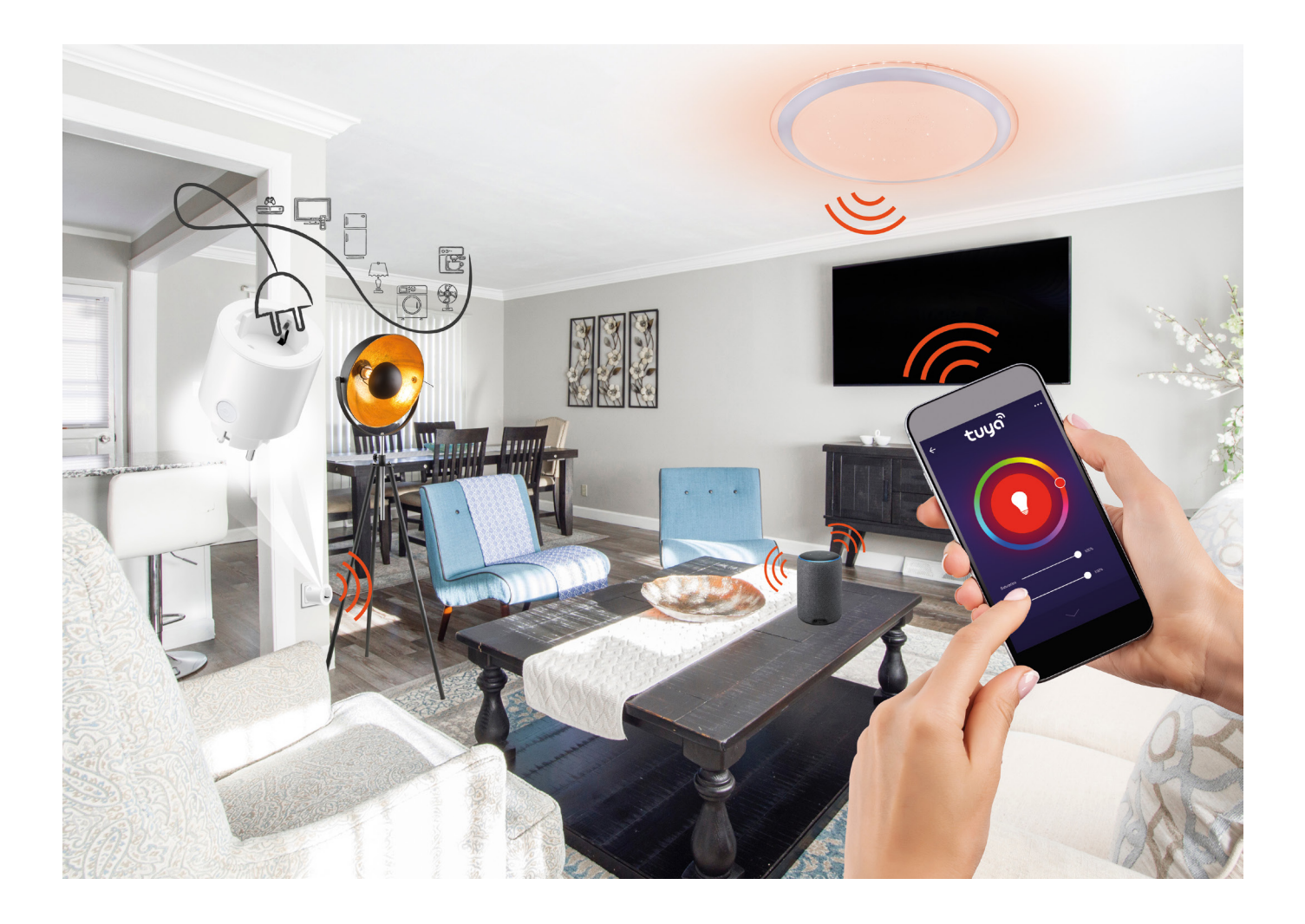

# Všeobecný návod pro GLOBO smart home svítidla

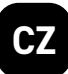

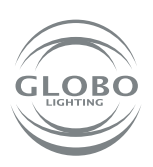

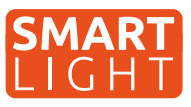

Globo smart home (SH) svítidla fungují pomocí wifi sítě. Z tohoto důvodu budete potřebovat router, který bude v dosahu SH svítidla a smart zařízení jako například mobilní telefon nebo tablet. SH svítidlo je možné používat i bez párování, a to pomocí přiloženého dálkového ovladače nebo vypínačem na stěně - avšak v tom případě nebudou dostupné některé smart funkce Tuya aplikace a memory funkce (paměť posledního nastavení svítidla při vypnutí vypínačem nebo dálkovým ovladačem). Pokud chce SH svítidlo ovládat více uživatelů domácnosti, je možné odeslat povolení v aplikaci.

# Párování svítidla

- Po namontovaní SH svítidla, na základě příslušného návodu, může začít proces párování svítidla k aplikaci Tuya.
- Nainstalujte si aplikaci do smart zařízení (mobilního telefonu nebo tabletu). Je potřebné se zaregistrovat v aplikaci.

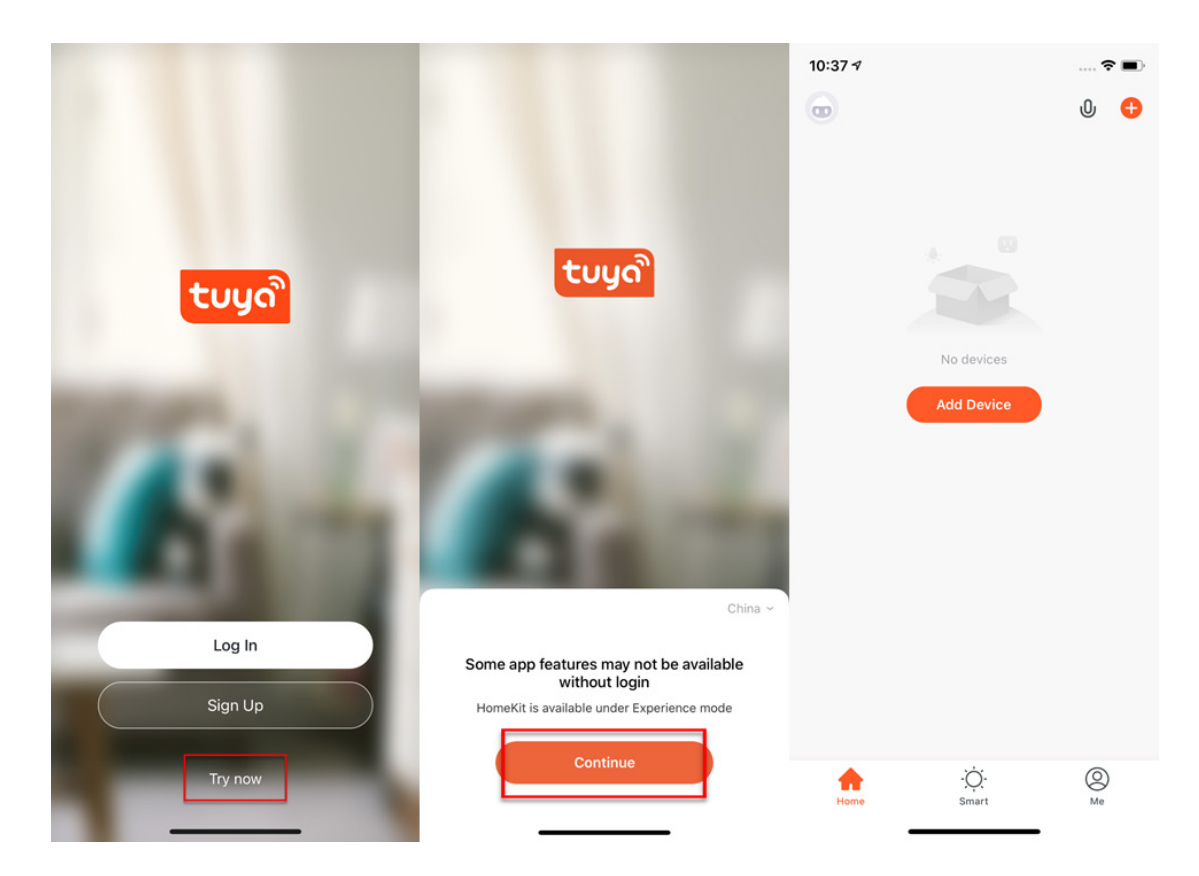

3. Postupujte podle návodu a před párováním se ujistěte, že SH svítidlo a smart zařízení, pomocí kterého budete párovat, jsou v dosahu Vaší wifi sítě. Je potřebné uvést SH svítidlo do párovacího módu a to vypnutím a zapnutím SH svítidla minimálně 3 krát za sebou. SH svítidlo se následně rychle rozbliká.

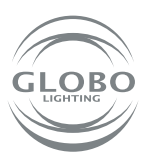

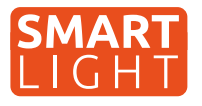

 Přejděte do Tuya aplikace a můžete začít proces párování. Pro přidání nového zařízení stlačte "plus" v červeném kruhu v pravém horním rohu.

5. Vyberte zařízení, které chcete párovat. V našem případe jsou to SH svítidla. Dále vyberte, zda jde o zdroj/žárovku, stropní svítidlo, led pásek nebo panel. Např. lighting/ light source (wifi). Vždy je potřebné vybrat možnost, kde je v závorce wifi.

### **Control Multiple Devices**

Only one app to manage multiple devices

| Home •<br>• • • • • • • • • • • • • • • • • •                                                                                                     | an e                                                                                                    | 9:41 AM                     | \$ 100% 🔳       | - |
|----------------------------------------------------------------------------------------------------|----------------------------------------------------------------------------------------------------|-----------------------------|-----------------|---|
| View Alexa   View Alexa   View Alexa   View Cohone   Ohone Cohone   Ohone Cohone                                                                                                    | Home ~                                                                                                    |                             | 0 🖯             |   |
| Concernance     Concernance     Concernan             | ٠<br>۲<br>۲                                                                                                    |                             |                 |   |
| 20°C 422%<br>Conserver was BitAge 1<br>Conserver was BitAge 1<br>Conserver was BitAge 1<br>Conserver was been was been |                                                                                                    | budy                        |                 |   |
| Cohome Turn on the sir<br>conditioner                                                                                                    | 26°C 48.                                                                                                    | 2% 821<br>los Humidhy Outle | AQI<br>or PMD 5 |   |
| Conditioner                                                                                                    | _                                                                                                    |                             |                 |   |
| All Devices Living room Bedroom •••<br>Living room Control Control Contro     | Go home                                                                                                    | •                           | Tum on the air  |   |
| All Devices Living room Bedroom ····<br>Devices Cliving room Bedroom ····<br>Lamp<br>Dergroom ···<br>Degroom ····<br>Complete Cliving room ····                                                                                                    |                                                                                                    |                             | Contaition ion  |   |
| All Devices Living room Bedroom ····                                                                                                    |                                                                                                    |                             |                 |   |
| Imp     Imp     Imp       Lang     Imp continuer     Imp continuer       Imp continuer     Imp continuer                                                                                                    | All Devices                                                                                                    | lving room E                | ledroom ····    |   |
| Ling non                                                                                                    |                                                                                                    | 0                           | 0               |   |
| Lamp Air conditioner                                                                                                    |                                                                                                    | • –                         |                 |   |
|                                                                                                    | Lamp                                                                                                    | Air co                      | nditioner       |   |
|                                                                                                    |                                                                                                    | • Living n                  | iom v           |   |
|                                                                                                    | -                                                                                                    | 0 _                         | 0               |   |
|                                                                                                    |                                                                                                    |                             |                 |   |
| Air conditioner Heater                                                                                                    | Air conditioner<br>Bedroom                                                                                                    | - Heate                     | r               |   |
|                                                                                                    | <b>A</b>                                                                                                    | -Q-                         | 0               |   |
| A 🔅 🙁                                                                                                    | A CONTRACTOR OF A CONTRACTOR OFTA CONTRACTOR OFTA CONTRACTOR OFTA CONTRACTOR O | Smart                       | 540             |   |
| My Hone Smart Mo                                                                                                    |                                                                                                    |                             |                 |   |

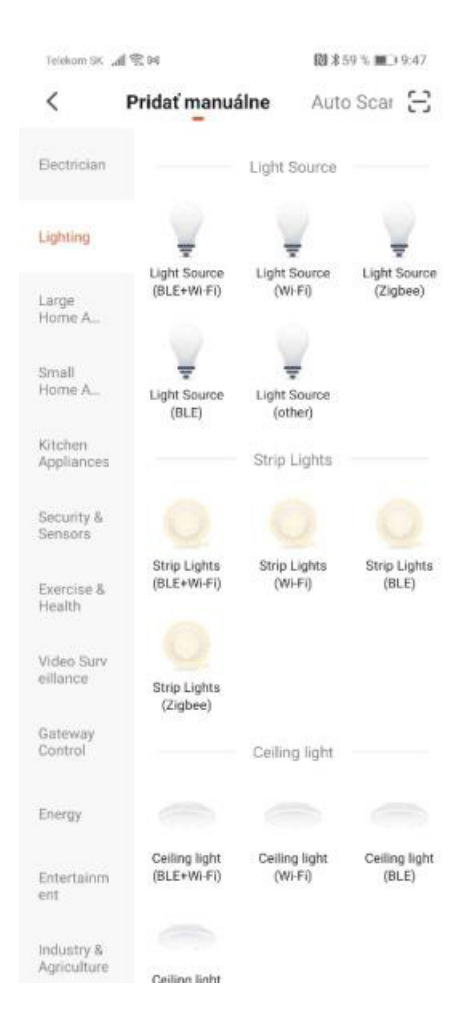

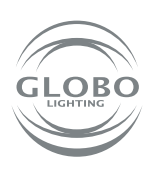

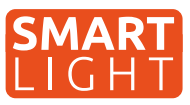

6. Vyberte wifi síť a zadejte heslo wifi sítě. Pozor, párování je možné **pouze při 2,4GHZ** pásmu wifi sítě. Potvrďte, že svítidlo bliká rychle. Následně proběhne samotné párování. Svítidlo po chvíli přestane blikat. To znamená, že svítidlo se už připojilo na wifi. Následně ho registruje do cloudu a přidá zařízení do aplikace.

| Telekom SK 📶 😤 🛤                                                                                                | 🕅 \$58 % 💷 10:18                                                                                                    | Telekom SK 📶 😤 M                                                                                                    | 段 \$57%■○10:19                                                                                                    |                                 |
|----------------------------------------------------------------------------------------------------|----------------------------------------------------------------------------------------------------|----------------------------------------------------------------------------------------------------|----------------------------------------------------------------------------------------------------|---------------------------------|
| Zrušiť                                                                                                    |                                                                                                    | Zrušiť                                                                                                    | EZ Mode $\rightleftharpoons$                                                                                                    | Instant Connection              |
| Select 2.4 C<br>Network and en<br>If your Wi-Fi is 5GHz,<br>2.4GHz. Common rou<br>2.4GHz. Common rou<br>2.4GHz. | GHz Wi-Fi<br>ter password.<br>please set it to be<br>ter setting method                                                                                                    | Najskôr resetujt<br>If the light is blinking ray<br>step:<br>Power on the device<br>Turn on-off-on-off-on-<br>manual);<br>Is Ensure the light is bl<br>Note: please complete i<br>districution within 3 min<br>the device. | e zariadenie.<br>pidly, pls skip the reset<br>s<br>n (Subject to the user<br>linking rapidly;<br>the network<br>nutes after resetting | Easily connect with devices     |
| GL Heslo Ďalší l                                                                                                | krok                                                                                                    | Perform net pairing a<br>Confirm the light<br>rapidly;                                                                                                    | as prompted. > Int is blinking                                                                                                    | 12%                             |
|                                                                                                    | Telekom SK എ≷ே∎<br>Zrušiť                                                                                                    | 🕅 孝50 % 🔘 13:22                                                                                                    | Telekom SK 세 옷 TB                                                                                                    | [2] 孝50 % ■□ 13:21<br>Hotovo    |
|                                                                                                    | Adding the destination of the destination of the de | device<br>vice is powered on.                                                                                                    | Pridanie je úspešr<br>Smart Plug<br>Úspešné prid<br>Panel 1<br>Panel 3                                                                | ie<br>danie zariadenia.<br>14 2 |
|                                                                                                    | Scan Regis<br>devices. Cic                                                                                                    | ter on Initialize the device.                                                                                                    |                                                                                                    |                                 |

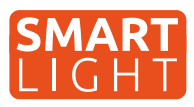

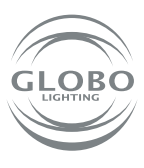

7. Svítidlo je úspěšně přidané do aplikace a můžete naplno začít ovládat všechny jeho funkce.

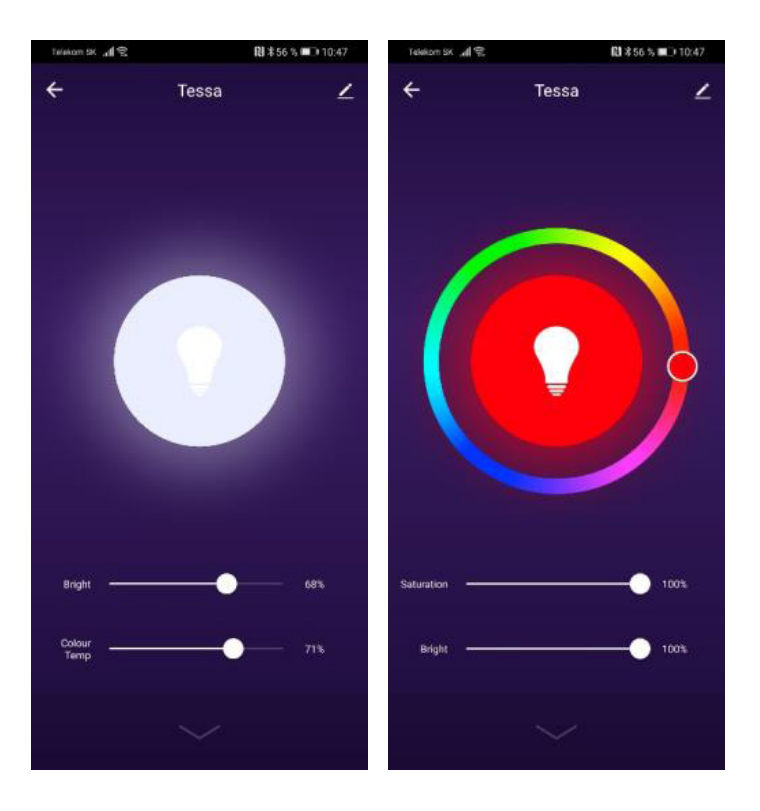

## Pokud nebylo párování úspěšné, ujistěte se, že router splňuje následující požadavky:

- Svítidlo a smart zařízení musí být v dosahu signálu routeru a smart zařízení musí být připojené k této wifi síti,
- Wifi síť musí pracovat v pásmu 2,4GHz,
- Mód routeru: nesmí být pouze "n", musí být nastavené buď "b" nebo "g" nebo kombinace těchto dvou / všech třech,

| IP-LINK                  |                           |                       |                   |
|--------------------------|---------------------------|-----------------------|-------------------|
|                          |                           |                       |                   |
| Status                   |                           |                       |                   |
| Quick Setup              | Wireless Settings(2.4GHz) |                       |                   |
| Network                  |                           |                       |                   |
| Dual Band Selection      | Wireless Network Name:    |                       | Also called SSID) |
| Wireless 2.4GHz          |                           |                       |                   |
| - Basic Settings         | Mode:                     | 11bg mixed 🗸          |                   |
| - WPS                    | Channel:                  | Auto 🗸                |                   |
| - Wireless Security      | Channel Width:            | 20MHz 🗸               |                   |
| - Wireless MAC Filtering |                           | Enable SSID Broadcast |                   |
| - Wireless Advanced      |                           | Enable WDS            |                   |
| - Wireless Statistics    |                           |                       |                   |
| Wireless 5GHz            |                           | Save                  |                   |
| Guest Network            |                           |                       |                   |
| DHCP                     |                           |                       |                   |
| USB Settings             |                           |                       |                   |
| NAT                      |                           |                       |                   |
| Forwarding               |                           |                       |                   |
| Security                 |                           |                       |                   |
| Parental Controls        |                           |                       |                   |
| Access Control           |                           |                       |                   |
| Advanced Routing         |                           |                       |                   |
| Bandwidth Control        |                           |                       |                   |
| IP & MAC Binding         |                           |                       |                   |
| Dynamic DNS              |                           |                       |                   |
| IPv6                     |                           |                       |                   |
| System Tools             |                           |                       |                   |
| Logout                   |                           |                       |                   |

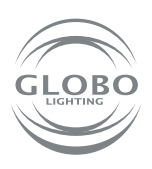

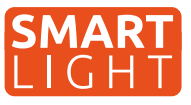

- Šifrování routeru: WPA2-PSK,
- Kódování routeru: AES,

| TD-LINK                  |                                              |                                           |                             |
|--------------------------|----------------------------------------------|-------------------------------------------|-----------------------------|
|                          | <b>`</b>                                     |                                           |                             |
|                          |                                              |                                           |                             |
| Status                   |                                              |                                           |                             |
| Quick Setup              | Wireless Security Settings                   |                                           |                             |
| Network                  |                                              |                                           |                             |
| Dual Band Selection      | For network security, it is strongly recomme | nded to enable wireless security and sele | ct WPA2-PSK AES encryption. |
| Wireless 2.4GHz          |                                              |                                           |                             |
| - Basic Settings         | O Disable Wireless Security                  |                                           |                             |
| - WPS                    | WPA/WPA2 - Personal (Recommended)            | d)                                        |                             |
| - Wireless Security      | Authentication Type:                         | WPA2-PSK ¥                                |                             |
| - Wireless MAC Filtering | Encryption:                                  | AES ~                                     |                             |
| - Wireless Advanced      | Wireless Password:                           |                                           |                             |
| - Wireless Statistics    | Group Key Update Period:                     | 0                                         |                             |
| Wireless 5GHz            |                                              |                                           |                             |
| Guest Network            | WPA/WPA2 - Enterprise                        |                                           |                             |
| DHCP                     | Authentication Type:                         | Auto 🗸                                    |                             |
| USB Settings             | Encryption:                                  | Auto 🗸                                    |                             |
| NAT                      | RADIUS Server IP:                            |                                           |                             |
| Forwarding               | RADIUS Server Port:                          | 1812 (1-65535, 0 stands for default       | port 1812)                  |
| Security                 | RADIUS Server Password:                      |                                           |                             |
| Parental Controls        | Group Key Update Period:                     | 0                                         |                             |
| Access Control           | ○ WEP                                        |                                           |                             |
| Advanced Routing         | Authentication Type:                         | Open System V                             |                             |
| Bandwidth Control        | WEP Key Format:                              | Hexadecimal V                             |                             |
| IP & MAC Binding         | Selected Kev:                                | WEP Key                                   | Key Type                    |
| Dynamic DNS              | Key 1: 🔘                                     |                                           | Disabled V                  |
| IPv6                     | Key 2:                                       |                                           | Disabled V                  |
| System Tools             | Key 3:                                       |                                           | Disabled V                  |
| Logout                   | Key 4:                                       |                                           | Disabled ¥                  |
|                          |                                              |                                           | e leabled -                 |
|                          |                                              |                                           |                             |
|                          |                                              | Save                                      |                             |

- Ujistěte se, že router nedosáhl maximálního počtu připojených zařízení,
- Ujistěte se, že filtrování mac adresy routeru je vypnuté,
- Je potřebné deaktivovat funkci WMM v rozšířených nastaveních routeru.

| Status                                    |                         |
|-------------------------------------------|-------------------------|
| Quick Setup                               |                         |
| Network                                   |                         |
| Dual Band Selection                       |                         |
| Wireless 2.4GHz Transmit Pow              | /er: High ✔             |
| - Basic Settings Beacon Inter             | val: 100 (25-1000)      |
| - WPS RTS Thresho                         | xld: 2346 (1-2346)      |
| - Wireless Security Fragmentation Thresho | old: 2346 (256-2346)    |
| - Wireless MAC Filtering DTIM Inter       | /al: 1 (1-255)          |
| - Wireless Advanced                       | Enable Short GI         |
| - Wireless Statistics                     | Enable Client Isolation |
| Wireless 5GHz                             | Enable WMM              |
| Guest Network                             |                         |
| DHCP                                      | Save                    |
| USB Settings                              |                         |
| NAT                                       |                         |
| Forwarding                                |                         |
| Security                                  |                         |
| Parental Controls                         |                         |
| Access Control                            |                         |
| Advanced Routing                          |                         |
| Bandwidth Control                         |                         |
| IP & MAC Binding                          |                         |
| Dynamic DNS                               |                         |
| IPv6                                      |                         |
| System Tools                              |                         |
|                                           |                         |

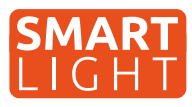

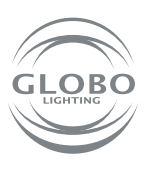

# Ovládání hlasem

Hlasové ovládání je možné a to buď pomocí služby GOOGLE ASISTENT nebo ALEXA a to zakoupením dodatečného zařízení, v tomto případě reproduktoru, který takovou službu podporuje. Pozor, český jazyk není podporovaný. Je možné ho ovládat povely v anglickém, německém nebo jiném podporovaném světovém jazyce.

Množství nových mobilních telefonů se systémem android, má v sobě službu google asistent již zabudovaných. V tomto případě stačí nainstalovat aplikaci google home a připojit s účtem Tuya aplikace.

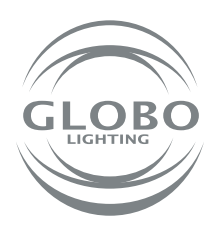

#### GLOBO EASTERN EUROPE, s.r.o.

Priemyselný park Géňa 5498 93401 Levice, Slovakia Tel.: +421 36 2300 211 Fax: +421 2 3352 3784 sekretariat@globo-lighting.sk www.globo-lighting.sk